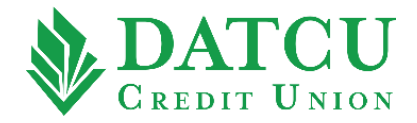

## DATCU App – Activate a Card

Follow these instructions to activate your debit/credit card on your DATCU Mobile App.

1. Log into the DATCU App, then select "Cards" from the menu bar on the left-hand side of the screen.

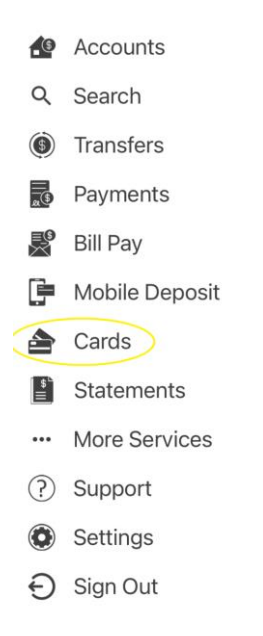

Within the Cards menu, swipe the screen from right to left until you locate the card number you would like to activate, and then select "Activate Card". Repeat this process for any additional cards you would like to activate.

| ≡ Cards                                                             |                     |
|---------------------------------------------------------------------|---------------------|
| **** **** ***                                                       | **<br>V <i>IS</i> A |
| Connected Accounts                                                  | ···[                |
| Card Details<br>Daily Debit Limit<br>Daily ATM Limit<br>Card Status | Not Activated       |
| Activate Card<br>Activate your card so it is ready for use          |                     |
| Lock Card<br>Temporarily lock your card                             |                     |
|                                                                     |                     |

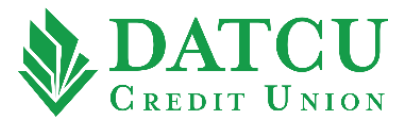

**3.** Your card has now been successfully activated.

Your card has been successfully activated.